# **Gujarat Technological University**

#### BE-Semester 1 Winter 2013 Exam form Generate and Upload download challan Process

- 1. Login to College User name and password.
- 2. Click on menu ->Examination

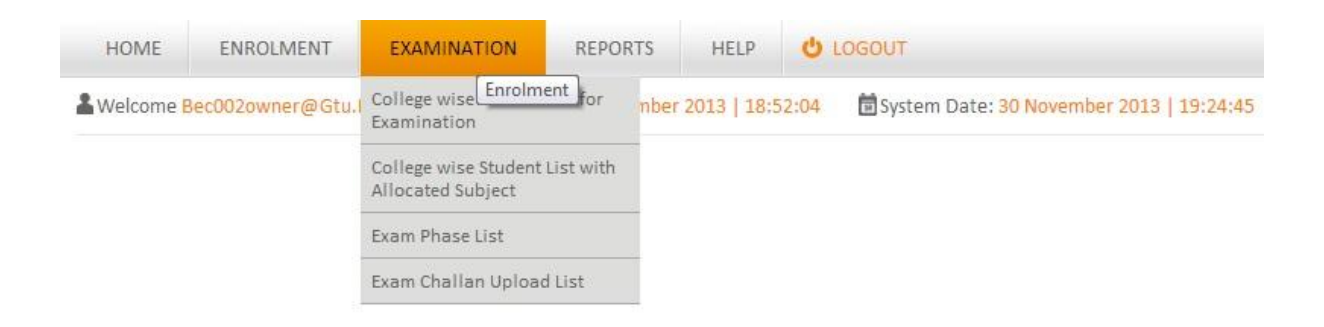

 When College will be click on "College wise Enrolment for Examination", College will see the list ofstudents, Who are eligible for examination along with fee to be paid by student as Exam fee (see Figure – 1)

### Figure - 1

| Welcome E             | ec002owner@Gtu.Edu.In 🛛 🖥 Last L | ogin: 30 November 2013   18:46: | 10 🛅 System Date | : 30 November 2013   19:08:33   |           |
|-----------------------|----------------------------------|---------------------------------|------------------|---------------------------------|-----------|
| 🛦 Enroll              | ed Student for Examinatio        | n List                          |                  |                                 |           |
| Enrolment No          | Student Name                     | Branch                          |                  |                                 |           |
|                       |                                  | All                             | SE               | ARCH                            |           |
| PROGRAM               | I - 25 of 615   Page 1 of        | 25 pages                        | ENROLLMENT       | NAME                            | EXAM FEES |
| 01 - BE               | 02 - AUTOMOBILE ENGINEERING      | 002 - AHMEDABAD(002)            | 130020102001     | ALIASGER ABBASBHAI HASAM        | 725       |
| 01 - BE               | 02 - AUTOMOBILE ENGINEERING      | 002 - AHMEDABAD(002)            | 130020102002     | ANJESH TIWARI                   | 725       |
| 01 - BE               | 02 - AUTOMOBILE ENGINEERING      | 002 - AHMEDABAD(002)            | 130020102003     | BARIYA SHAILESHKUMAR ARATSINH   | 725       |
| 01 - BE               | 02 - AUTOMOBILE ENGINEERING      | 002 - AHMEDABAD(002)            | 130020102004     | BASAPATI VIJAY SANJAYBHAI       | 725       |
| D1 - BE               | 02 - AUTOMOBILE ENGINEERING      | 002 - AHMEDABAD(002)            | 130020102005     | BHAGDEV MANTHAN MAHENDRA        | 725       |
| 0 <mark>1 -</mark> BE | 02 - AUTOMOBILE ENGINEERING      | 002 - AHMEDABAD(002)            | 130020102006     | CHANDEL SHUBHAM SURESHBHAI      | 725       |
| 01 - BE               | 02 - AUTOMOBILE ENGINEERING      | 002 - AHMEDABAD(002)            | 130020102007     | CHAUHAN BHAVESHKUMAR MANGALSINH | 725       |
| 01 - BE               | 02 - AUTOMOBILE ENGINEERING      | 002 - AHMEDABAD(002)            | 130020102008     | DESAI UTSAV BHARATBHAI          | 725       |
|                       |                                  | 002 - AHMEDABAD(002)            | 130020102009     | JADAV YASHVANTKUMAR             | 725       |
| 01 - BE               | 02 - AUTOMOBILE ENGINEERING      | 002 (1111125/15/15/1002)        |                  |                                 |           |

 When dick on "College wise student List with Allocated Subject", College can see the allocated subject for student in exam and also can download form and confirmed for exam (Figure 2).

#### Figure 2

| Welcome     | Bec002owner                       | @Gtu.Edu.In             | Last Login: 30 N | lovember 2013   1                   | 8:46:10                | System Date: 30 November 2013   19:10:24                                                                                                    |           |          |
|-------------|-----------------------------------|-------------------------|------------------|-------------------------------------|------------------------|----------------------------------------------------------------------------------------------------|-----------|----------|
| 🗱 Enrol     | led Stude                         | nt list with A          | llocated Su      | bject                               |                        |                                                                                                    |           |          |
| Enrolment N | lo. S                             | tudent Name             |                  | Branch                              |                        |                                                                                                    |           |          |
|             |                                   |                         |                  | All                                 |                        | SEARCH                                                                                                    |           |          |
| 4           | 1-25                              | of 615   Page 1         | of 25 pages      |                                     |                        |                                                                                                    |           |          |
| PROGRAM     | BRANCH<br>NAME                    | COLLEGE NAME            | ENROLLMENT       | NAME                                | COMPULSARY<br>SUBJECT  | OPTIONAL SUBJECT                                                                                                    | CONFIRMED | DOWNLOAD |
| 01 - BE     | 02 -<br>AUTOMOBILE<br>ENGINEERING | 002 -<br>AHMEDABAD(002) | 130020102001     | ALIASGER<br>ABBASBHAI<br>HASAM      | 2110014 -<br>Calculus, | 2110003 - Computer Programming and Utilization,<br>2110007 - Environmental Studies, 2110011 -<br>Physics, 2110012 - Workshop, 2110013 -<br>Engineering Graphics, | V         | <u>•</u> |
| 01 - BE     | 02 -<br>AUTOMOBILE<br>ENGINEERING | 002 -<br>AHMEDABAD(002) | 130020102002     | ANJESH TIWARI                       | 2110014 -<br>Calculus, | 2110003 - Computer Programming and Utilization,<br>2110007 - Environmental Studies, 2110011 -<br>Physics, 2110012 - Workshop, 2110013 -<br>Engineering Graphics, | ×         | <u>*</u> |
| 01 - BE     | 02 -<br>AUTOMOBILE<br>ENGINEERING | 002 -<br>AHMEDABAD(002) | 130020102003     | BARIYA<br>SHAILESHKUMAR<br>ARATSINH | 2110014 -<br>Calculus, | 2110003 - Computer Programming and Utilization,<br>2110007 - Environmental Studies, 2110011 -<br>Physics, 2110012 - Workshop, 2110013 -<br>Engineering Graphics, | ×         |          |
| 01 - BE     | 02 -<br>AUTOMOBILE<br>ENGINEERING | 002 -<br>AHMEDABAD(002) | 130020102004     | BASAPATI VIJAY<br>SANJAYBHAI        | 2110014 -<br>Calculus, | 2110003 - Computer Programming and Utilization,<br>2110007 - Environmental Studies, 2110011 -<br>Physics, 2110012 - Workshop, 2110013 -<br>Engineering Graphics, | ×         | ₹        |
|             | 02 -                              |                         |                  | BHAGDEV                             | 000000000              | 2110003 - Computer Programming and Utilization,                                                                                                    |           |          |

- 3. When click on "Exam Phase list" College can download all total student examination form, through click on "Form image" (Figure 3).
- 4. College can gun student, when click on "Gunning image" (Figure 3).
- 5. Lock unlock process for download and upload challan (Figure 3)

### Figure – 3

| Welcome       | Nelcome Bec002owner@Gtu.Edu.In GLast Login: 30 November 20 |             |           |     |         | 2013   18:46:10   | :10 🗟 System Date: 30 November 2013   19:12:15 |              |            |            |         |      |         |                |
|---------------|------------------------------------------------------------|-------------|-----------|-----|---------|-------------------|------------------------------------------------|--------------|------------|------------|---------|------|---------|----------------|
| 🚓 Exam        | Phase List                                                 |             |           |     |         |                   |                                                |              |            |            |         |      |         |                |
| Status<br>All | Year<br>2013<br>1-1 of 1   P                               | SEARCH      | of 1 page | es  |         |                   |                                                |              |            |            |         |      |         |                |
| PROGRAM       | EXAM                                                       | PHASETYPE   | PHASE     | FEE | PENALTY | TOTAL<br>STUDENTS | GUNNED<br>STUDENTS                             | TOTAL<br>FEE | START DATE | END DATE   | STATUS  | FORM | GUNNING | LOCK<br>UNLOCK |
| 01 - BE       | BE Sem 1 Winter<br>2013                                    | Examination | 1         | 275 | 0       | 615               | 1                                              | 725          | 30/11/2013 | 05/12/2013 | Running | ٠    |         |                |
|               | 1-1 of 1   P                                               | age 1       | of 1 page | es  |         |                   |                                                |              |            |            |         |      |         |                |

NOTE: Print in good quality paper and should verify that Bar-Code printed on Top-Right corner of the form is not damaged and is clearly readable. (USE QUALITY PRINTER)

NOTE : Fee Column contains Theory Fee (per subject) + Practical Fee (only practical subject) + Mid Sem Fee (only mid sem).

- 6. College can download challan, only after locking Data.
- 7. When click on download, get Figure 5 image, which should be print as a receipt.

#### Figure – 5

| Welcome       | Bec002owner@G              | itu.Edu.In  | 🖬 Last L | ogin: 30 Nove | mber 2013  | 18:46 | 5:10 🖬 S | ystem Date: 3    | 0 November 20     | 013   19:14:0      |              |         |         |         |
|---------------|----------------------------|-------------|----------|---------------|------------|-------|----------|------------------|-------------------|--------------------|--------------|---------|---------|---------|
| \star Challa  | an Upload Li               | ist         |          |               |            |       |          |                  |                   |                    |              |         |         |         |
| Status<br>All | Year<br>2013 •<br>1-1 of 1 | SEARCH      | ] of 1 p | ages          |            |       |          |                  |                   |                    |              |         |         |         |
| PROGRAM       | EXAM                       | PHASE TYPE  | PHASE    | START DATE    | END DATE   | FEE   | PENALTY  | TOTAL<br>STUDENT | GUNNED<br>STUDENT | PENDING<br>STUDENT | TOTAL<br>FEE | STATUS  | CHALLAN | UPLOAD  |
| 01 - BE       | BE Sem 1 Winter<br>2013    | Examination | 1        | 30/11/2013    | 07/12/2013 | 275   | 0        | 615              | 1                 | 614                | 725          | Running | ٠       | <u></u> |
|               | 1-1 of 1                   | Page 1      | of 1 p   | ages          |            |       |          |                  |                   |                    |              |         |         |         |

NOTE : Fee Column contains Theory Fee (per subject) + Practical Fee (only practical subject) + Mid Sem Fee (only mid sem).

8. When click on Payment button, college can paid the challan in state bank through bank application.

#### Figure – 5

🛓 Welcome Bec002owner@Gtu.Edu.In 🛛 🖥 Last Login: 30 November 2013 | 18:46:10 🛛 🛅 System Date: 30 November 2013 | 19:15:38

#### & Download Information Receipt For Bank Payment

| Payment           | Instruction for Payment | Download Payment Receipt        | Cancel |
|-------------------|-------------------------|---------------------------------|--------|
| GTU Reference No: | BE10100202              |                                 |        |
| Total Payable:    | 725                     |                                 |        |
| Inst:             | 002 - AHMEDABAD INSTITU | ITE OF TECHNOLOGY, GOTA, AHMEDA | BAD    |
| Date:             | 30/11/2013              |                                 |        |
| Exam:             | BE Sem 1 Winter 2013    |                                 |        |
| Payment Details   |                         |                                 |        |

9. When click on payment button, Figure – 6, And follow instruction as "Instruction for Payment" button from Figure – 5

## Figure-6

| 🖉 🗅 Cyberoam 🛛 🗙 🔽 💽 Nimesh Limbuwal                                                                                                    | a - Outi 🗙 💙 🗋 Challan Download                                                                               | × State Bank of India                                          |                                                                                                    | ×    |
|----------------------------------------------------------------------------------------------------|----------------------------------------------------------------------------------------------------|----------------------------------------------------------------|----------------------------------------------------------------------------------------------------|------|
| $\leftrightarrow \Rightarrow \mathbf{C}$ a state bank of india [in] http://www.example.com/bank of the state of the state of | ps://www.onlinesbi.com/prelogi                                                                                | n/institutiontypedisplay.htm                                   | m 🏠                                                                                                    | ≡    |
| State Bank Group                                                                                                    |                                                                                                    |                                                                |                                                                                                    |      |
|                                                                                                    |                                                                                                    |                                                                | 🥪 Exi                                                                                                    |      |
| State Bank Collect                                                                                                    |                                                                                                    |                                                                |                                                                                                    | _    |
| You are here: State Bank Collect > State Bank Colle                                                                                                    | ct                                                                                                    |                                                                |                                                                                                    |      |
| State Bank Collect     Confirm NEET Typ                                                                                                    | State Bank Collect                                                                                            |                                                                | 30-Nov-2013 [07:17 PM                                                                                      | IST] |
| Reprint Remittance Form                                                                                                    | Select State and Type of Corpor                                                                               | ate / Institution                                              |                                                                                                    |      |
| Payment History                                                                                                    | State of Corporate/Institution *                                                                              | Select State                                                   | te 💌                                                                                                    |      |
|                                                                                                    | Type of Corporate/Institution *                                                                               | Select Type-                                                   | e 💌                                                                                                    |      |
|                                                                                                    |                                                                                                    | Go                                                             |                                                                                                    |      |
|                                                                                                    | <ul> <li>Mandatory fields are mark</li> <li>State Bank Collect is a un<br/>accounts with the Bank.</li> </ul> | ed with an asterisk (*)<br>ique service for paying online to ( | > educational institutions, temples, charities and/or any other corporates/institutions who maintain their |      |
| © Copyright OnlineSBI                                                                                                    |                                                                                                    |                                                                | Privacy Statement   Disclosure   Terms of                                                                  | Use  |

| 1_002_BankPaymenpdf |         |                                |
|---------------------|---------|--------------------------------|
| 🛞 🗒 😉 🦁 🗒           | 🧿 🔄 🔀 🛃 | EN 🔺 🏴 🎲 🕼 19:17<br>30-11-2013 |